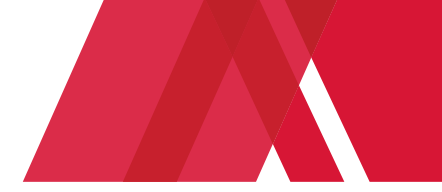

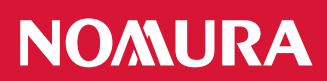

## **Online Pay Documents**

# Asset Management UK, NAM Europe KVGmbH (UK branch), NRI UK and access from Nomura external PCs

#### How to login to online pay documents

The URL for Online Pay Documents is as follows:

https://nomura.myview.zellis.com/live/Portal/index.xsp

#### How to log and reset your password

When logging on to the online pay document portal for the first time you will need to generate a password. This can be done as follows:

1. Enter your Nomura Network ID and then click on the forgotten password link highlighted.

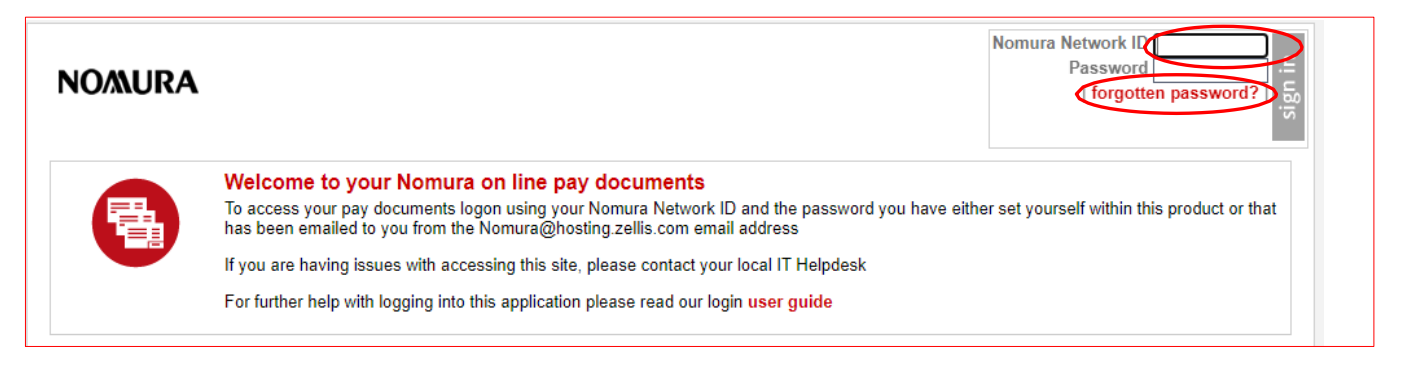

2. Enter your Nomura username ID (for example Anne Other would be othera) and click reset my account.

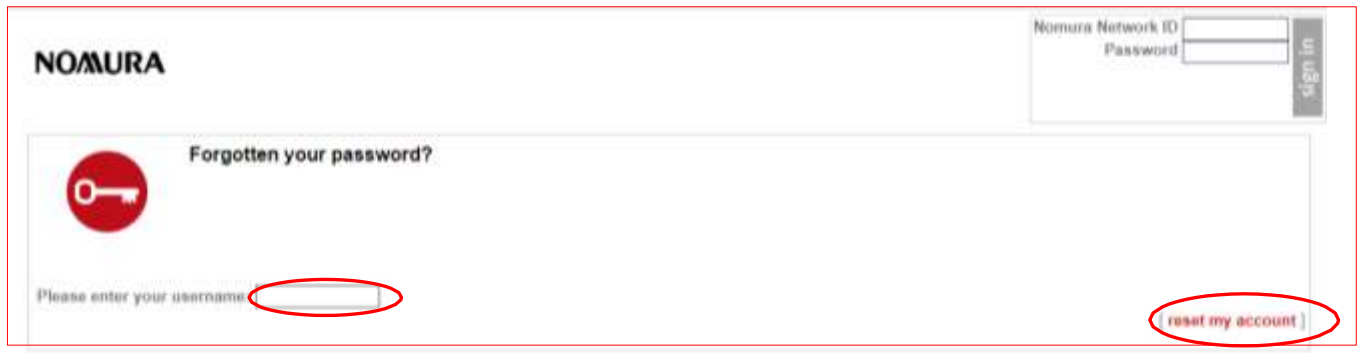

3. A confirmation message will display. Your new **pay documents application** password will be sent to your Nomura email account from <u>nomura@hosting.zellis.com</u>. Click Continue

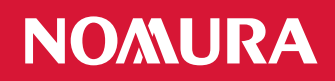

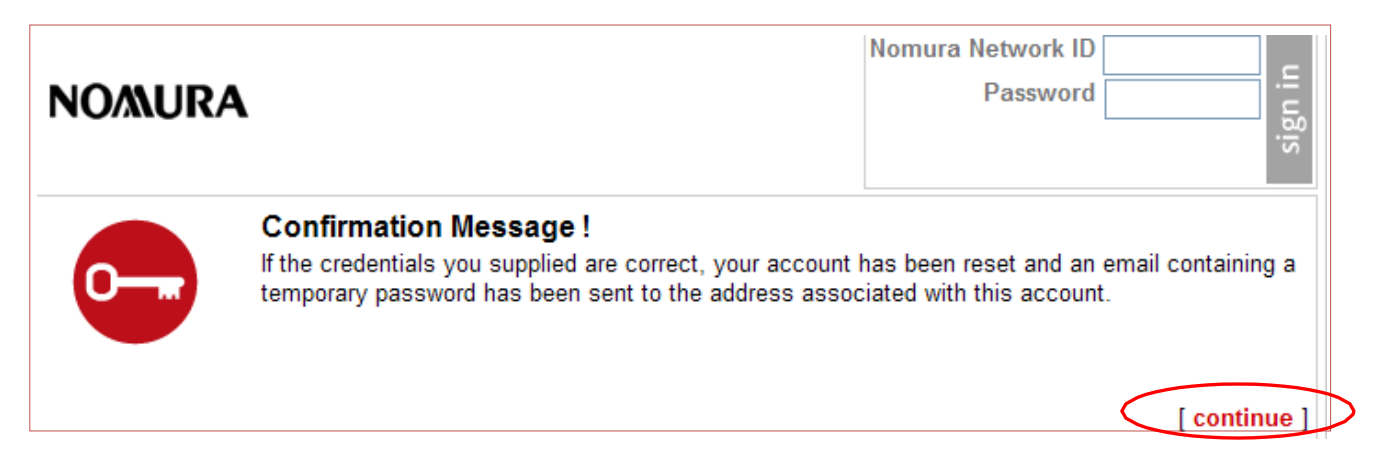

4. The email will contain your temporary password (note that this will expire in 5 minutes upon receipt). If your password has expired, then a new one can be generated via the steps outlined above. If you copy and paste this password, ensure that you do not select the space after the last character.

| < CAUTION: THIS EMAIL HAS BEEN SENT FROM<br>Do not click any lots, open attachments or reply if you do not | I AN EXTERNAL SENDER ><br>I beleve that the email is legitimate. If in daulit, report using the report email button or email to SPAM SUDMISDICHTS |
|----------------------------------------------------------------------------------------------------|----------------------------------------------------------------------------------------------------|
| ear Nicola,                                                                                                |                                                                                                    |
| ere is your temporary password to access your Onl                                                          | ine Payalips and P60s                                                                                                    |
| NSURE THAT YOU DO NOT SELECT THE SP/                                                                       | CE AFTER THE LAST CHARACTER IF YOU COPY AND PASTE                                                                                                 |
| 3D ug4                                                                                                    |                                                                                                    |
| his password will expire in 5 minutes. Please log is                                                       | using the new password, you will then be able to change it to a password of your own preference.                                                  |
| you do not reset this password in time, use the link                                                       | below and click on the forgotten password link again.                                                                                             |
| lps://somure.myvew.aellis.com/tve/Portal/index.cop                                                         | 1                                                                                                    |
| ense do not ceply to this message                                                                          |                                                                                                    |
|                                                                                                    |                                                                                                    |
|                                                                                                    |                                                                                                    |
|                                                                                                    |                                                                                                    |
|                                                                                                    |                                                                                                    |

5. Enter your Nomura Network ID and temporary password received in the login box as shown below:

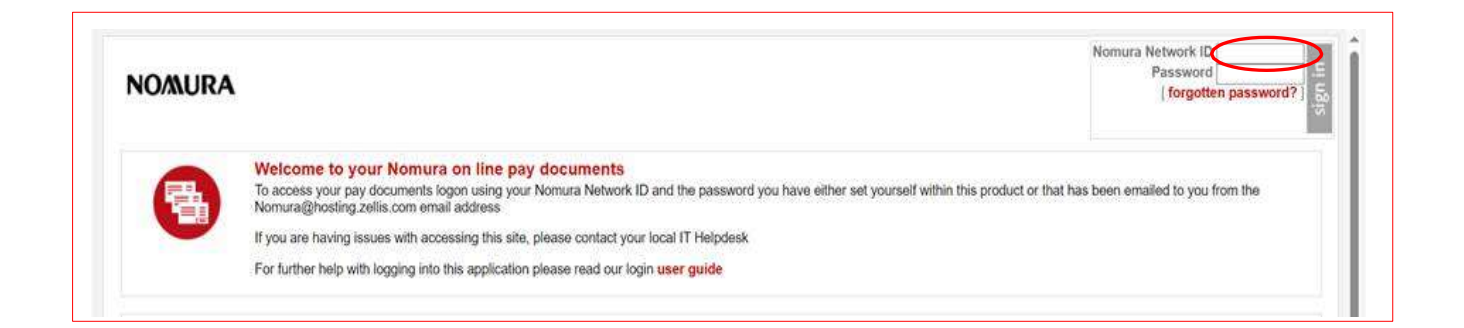

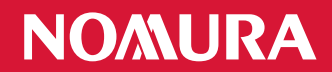

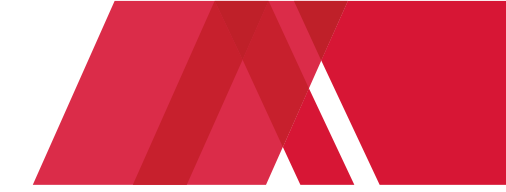

6. Enter your Date of Birth as shown below or without characters or spaces between the numbers (for example 31121975) and click on Verify my details.

**NB:** If the UK format does not work then try inputting your Date of Birth using the US format MMDDYYYY. This may be due to the parameter settings on your PC.

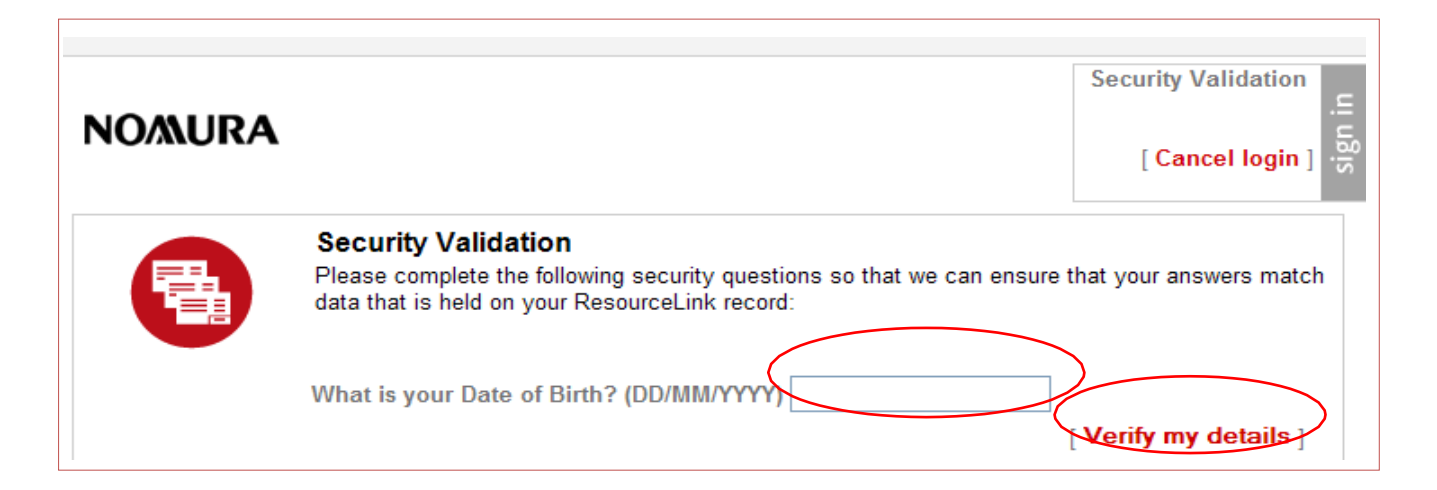

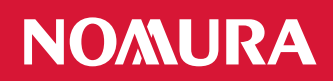

7. You will now be prompted to create a new password. Note that this will need to be a minimum of 8 characters in length, and must contain at least one upper case letter, one lower case letter and one number. **Do not use your Nomura Network Password**. Click on Submit.

| NOMURA                                                                                                    | Security Validation .드<br>[ Cancel login ]                                                                                          |
|----------------------------------------------------------------------------------------------------|----------------------------------------------------------------------------------------------------|
| Change your password<br>If this is the first time you have logged in<br>password you were allocated.        | you must now change your password to something other than the                                                                       |
| The password must be a minimum of 8 c<br>case letter, and one lower case letter.                            | haracters in length and must contain at least one number, one upper                                                                 |
| Please do not use your Nomura pass                                                                          | vord.                                                                                                    |
| Once you have completed this form, you<br>As this is the first time you have logged in, you must change you | will be allowed to re-login to view your Payslips and P60s<br>our password to something other than the password you were allocated. |
| Once completed you will then need to login using your new pas                                               | sword in order to enter MyView.                                                                                                    |
| Old Password<br>New Password<br>Repea                                                                       |                                                                                                    |
|                                                                                                    | [ Submit ]                                                                                                    |

8. A Confirmation message will appear, and you will be sent back to the login screen after clicking on continue.

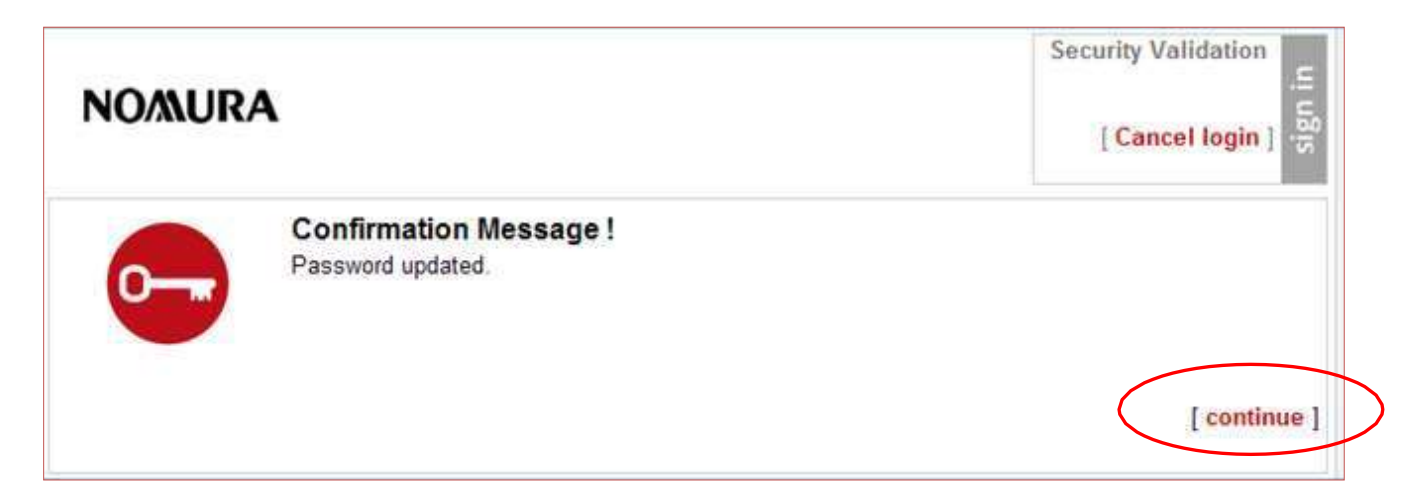

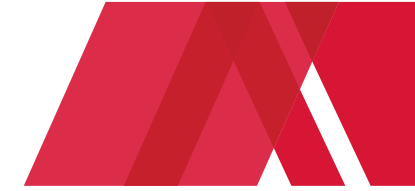

### How to use the Pay Document View

Click the "Pay Documents" link to access the Pay Document View.

| NOMURA | N                                                                                                    | home     view your details<br>  change password<br>  GO TO:   home                        |
|--------|----------------------------------------------------------------------------------------------------|-------------------------------------------------------------------------------------------|
| •      | My Pay Documents<br>You can view and print your Pay Documents<br>These include paysips from April 2009 and P60s from the 3<br>If you have a payroll query please contact the payroll helpo | 2009/10 tax year<br>Jesk on 0207 102 7788 or email HRpayroll@uk.nomura.com or HR-payroll. |
|        | ir you have a payroir query please contact the payroir helpo                                                                                                    | неяк оп 0207 102-7768 ог етзан нярауговдик.поткига.com ог ня-раугов.                      |

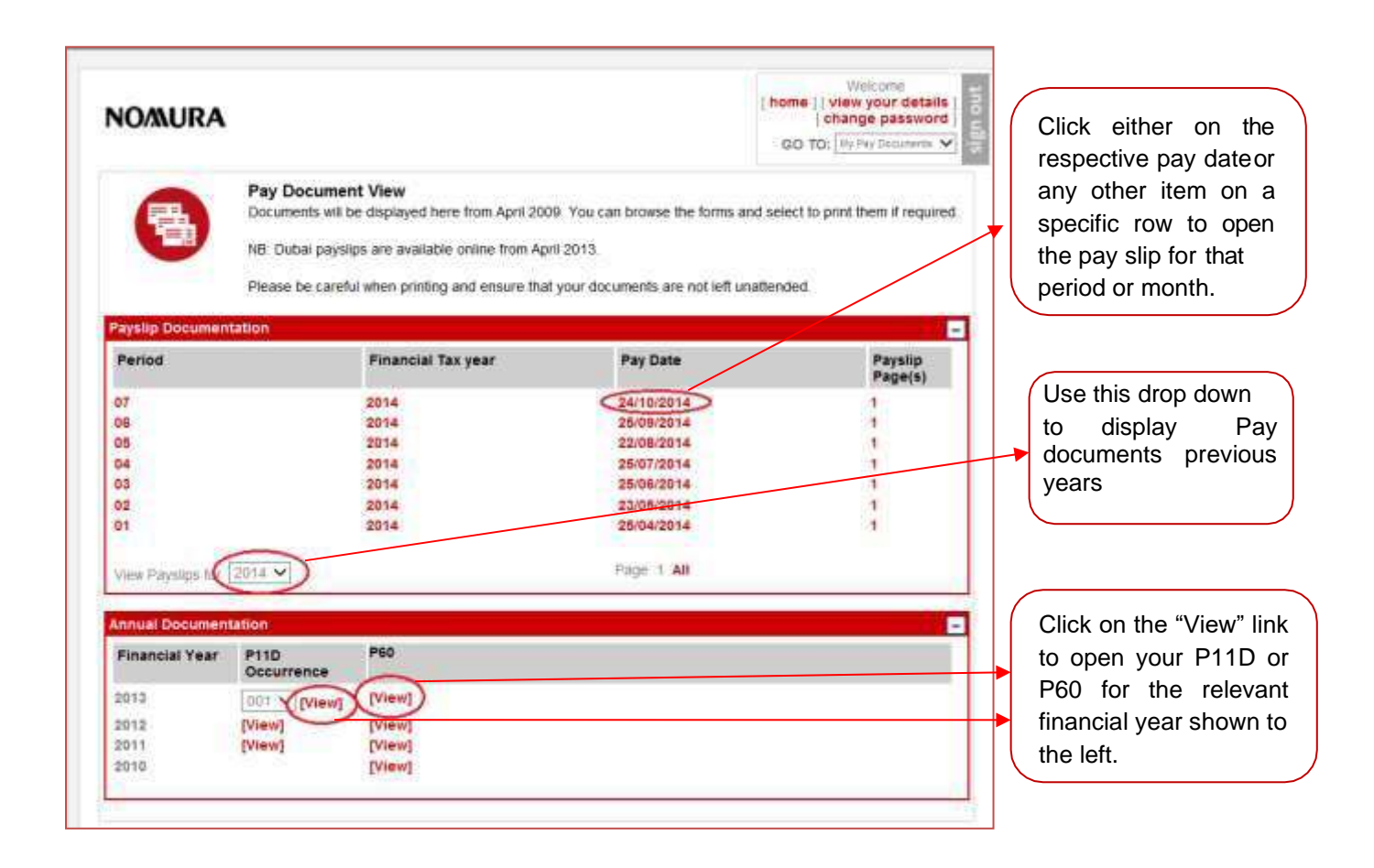